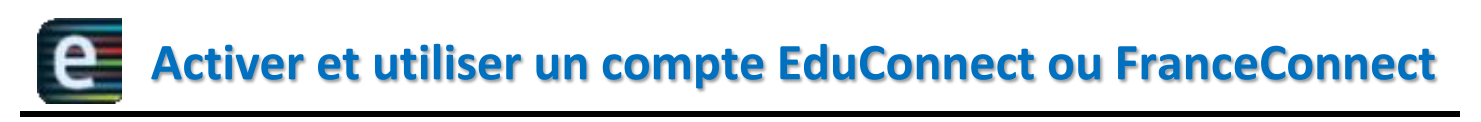

① Sur le site du collège <u>https://renoir.vendee.e-lyco.fr/</u>, cliquer sur le

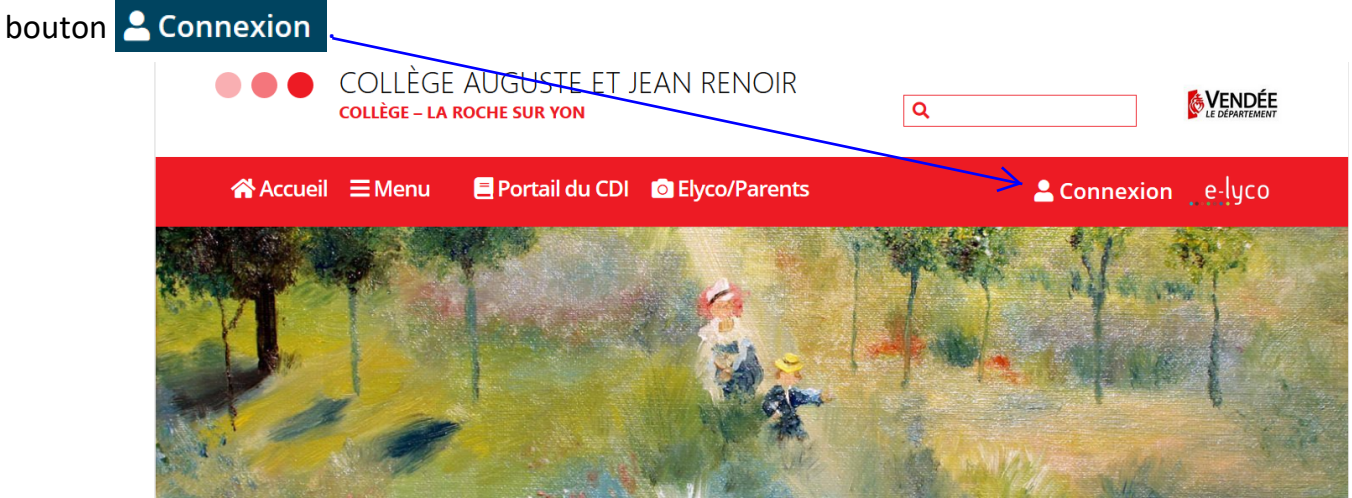

- 2 Sélectionner ensuite :
  - 1) Le profil Elève ou parent d'un établissement public ou privé.

| .e-lyco                                                                                                    |
|----------------------------------------------------------------------------------------------------|
| Vous souhaitez vous connecter à e-lyco en tant que :                                                                               |
| Élève ou Parent                                                                                                    |
| → d'un établissement public ou privé<br>O d'un établissement agricole public ou privé SAPIA<br>O d'un établissement agricole privé |
| Enseignant                                                                                                    |
| Personnel non enseignant                                                                                                    |
| Invité                                                                                                    |
| Sélectionnez                                                                                                    |
|                                                                                                    |
|                                                                                                    |

## 2) L'accès par EduConnect.

| Vous avez un compte dont<br>l'identifiant est de type<br>prénom.nom (par exemple :<br>marcel.pagnol) | Accès par EduConnect                                           |
|----------------------------------------------------------------------------------------------------|----------------------------------------------------------------|
| Je me connecte avec mon compte ATEN                                                                  | EduConnect                                                     |
| votre identifiant                                                                                    | J'accède aux services en ligne des<br>établissements scolaires |
| votre mot de passe                                                                                   | J'accède à mes services avec FranceConnect                     |
| Saisissez un mot de passe                                                                            | S'identifier avec                                              |
| VALIDER                                                                                              | Qu'est-ce que FranceConnect?                                   |
| identifiant oublié ?                                                                                 | Jutilise mes identifiants Éducation nationale                  |
| mot de passe oublié ? 🔶                                                                              | Identifiant<br>Salaisesg un identifiant                        |
| Je me connecte avec FranceConnect                                                                    | Mot de passe                                                   |
| S'identifier avec                                                                                    | Sessissez un mor de passe                                      |
| FranceConnect                                                                                        | Identifiant perdu Mot de passe perdu                           |
| Qu'est-ce que FranceConnect?                                                                         |                                                                |

3 Deux possibilités sont alors offertes :

- Activer et utiliser un compte Educonnect (identifiants Education nationale) ;
- Utiliser une connexion **FranceConnect**.

Ces deux modes de connexion sont indépendants et ne s'excluent pas l'un l'autre : il sera toujours possible de s'identifier avec un compte **FranceConnect** même si le compte **EduConnect** est activé et utilisé. L'inverse est également vrai.

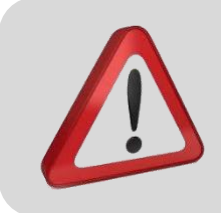

Quel que soit le mode de connexion choisi, un numéro de téléphone portable doit avoir été communiqué à l'établissement pour pouvoir activer le compte.

Prendre contact avec l'établissement dans le cas contraire.

## Activer et utiliser un compte EduConnect

Lors de la première connexion :

- Cliquer sur le lien Je n'ai pas encore d'identifiant
- Cliquer le bouton Créer mon compte dans la nouvelle fenêtre.
- Indiquer : nom, prénoms, numéro de téléphone portable.
- Un code de validation est envoyé par SMS : renseigner ce code dans le champ correspondant.
- Renseigner la date de naissance des enfants de la famille.
- Noter l'identifiant EduConnect.
  Forme de l'identifiant : "première lettre du prénom"."nom".
- Choisir un mot de passe personnalisé.
  Le mémoriser et/ou le noter.

Le compte est alors activé : l'identifiant et le mot de passe

EduConnect peuvent être utilisés pour la connexion à e-lyco.

| J'accède à n<br>Fran                | ies services avec<br>ceConnect |
|-------------------------------------|--------------------------------|
| S'<br>FranceConnect est la solution | identifier avec<br>anceConnect |
| votre connexion                     | aux services en ligne.<br>OU   |
| J'utilise mes identif               | iants Éducation natio          |
| Identifiant                         |                                |
| Saisissez un mot de                 | passe                          |
| Sec                                 | connecter                      |
| <u>Identifiant perdu</u>            | Mot de passe p                 |
|                                     | -ou                            |
| Je n'ai pas e                       | ncore d'identifiant            |
| Mentions légale                     | s Besoin d'aide                |
|                                     | MINISTÈRE<br>DE L'ÉDUCATION    |

## Activer et utiliser un compte FranceConnect

• Cliquer sur le bouton

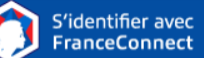

 Choisir un compte déjà connu et utilisé parmi ceux qui sont proposés : le compte impots.gouv.fr, ameli.fr, l'Identité Numérique La Poste, MobileConnect et moi, msa.fr et Alicem.

Lors de la première connexion :

- Renseigner le numéro de téléphone portable communiqué à l'établissement.
- Renseigner le code de validation reçu par SMS.
- Renseigner la date de naissance des enfants de la famille.

Lors des connexions suivantes, la reconnaissance du compte sera automatique.

|                                                   | ranceConnect                                                                  |
|---------------------------------------------------|-------------------------------------------------------------------------------|
|                                                   | S'identifier avec<br>FranceConnect                                            |
| FranceConnect est la so<br>votre conne            | olution proposée par l'État pour simple<br>exion aux services en ligne.<br>OU |
| J'utilise mes ider                                | ntifiants Éducation nationa                                                   |
| Identifiant                                       |                                                                               |
| Saisissez un ider                                 | tifiant                                                                       |
| Mot de passe                                      |                                                                               |
| Saisissez un mot                                  | de passe                                                                      |
|                                                   |                                                                               |
|                                                   |                                                                               |
| s                                                 | e connecter                                                                   |
| s<br>Identifiant perdu                            | e connecter<br><u>Mot de passe pe</u>                                         |
| s<br>Identifiant perdu                            | Se connecter<br><u>Mot de passe per</u><br>OU                                 |
| Identifiant perdu<br>Je n'ai pa:                  | Mot de passe per<br>OU<br>s encore d'identifiant                              |
| Identifiant perdu<br>Je n'ai pas<br>Mentions légi | Mot de passe per<br>OU<br>s encore d'identifiant<br>ales Besoin d'aide ?      |